## How to Submit a Sample for Q Evaluation

**Step 1**: Log-in to your account. If you don't have an account, you'll need to create one first.

| D CO | FFEE Q | UALITY                                                                                                    | CREATE AN ACCOUNT                                                                                                    | LOGIN TO YOUR ACCOUNT |
|------|--------|----------------------------------------------------------------------------------------------------|----------------------------------------------------------------------------------------------------|-----------------------|
| номе | ABOUT  |                                                                                                    |                                                                                                    |                       |
|      |        | Login to Q Coffee<br>Using your username or email<br>password you can login to the<br>Email or Username<br>Password<br>Porgot?<br>Database Users: If you are un<br>email and password please us<br>above to reset your password<br>security in the new version of<br>recommend all users create n | l address and your<br>Q Coffee Database.<br>LOGIN<br>LOGIN<br>Hable to login with your<br>se the <b>Forgot?</b> button<br>. Due to enhanced<br>the database we<br>new passwords. |                       |

**Step 2**: Once logged in, go to "Coffees". Then click the button that says "Submit Sample".

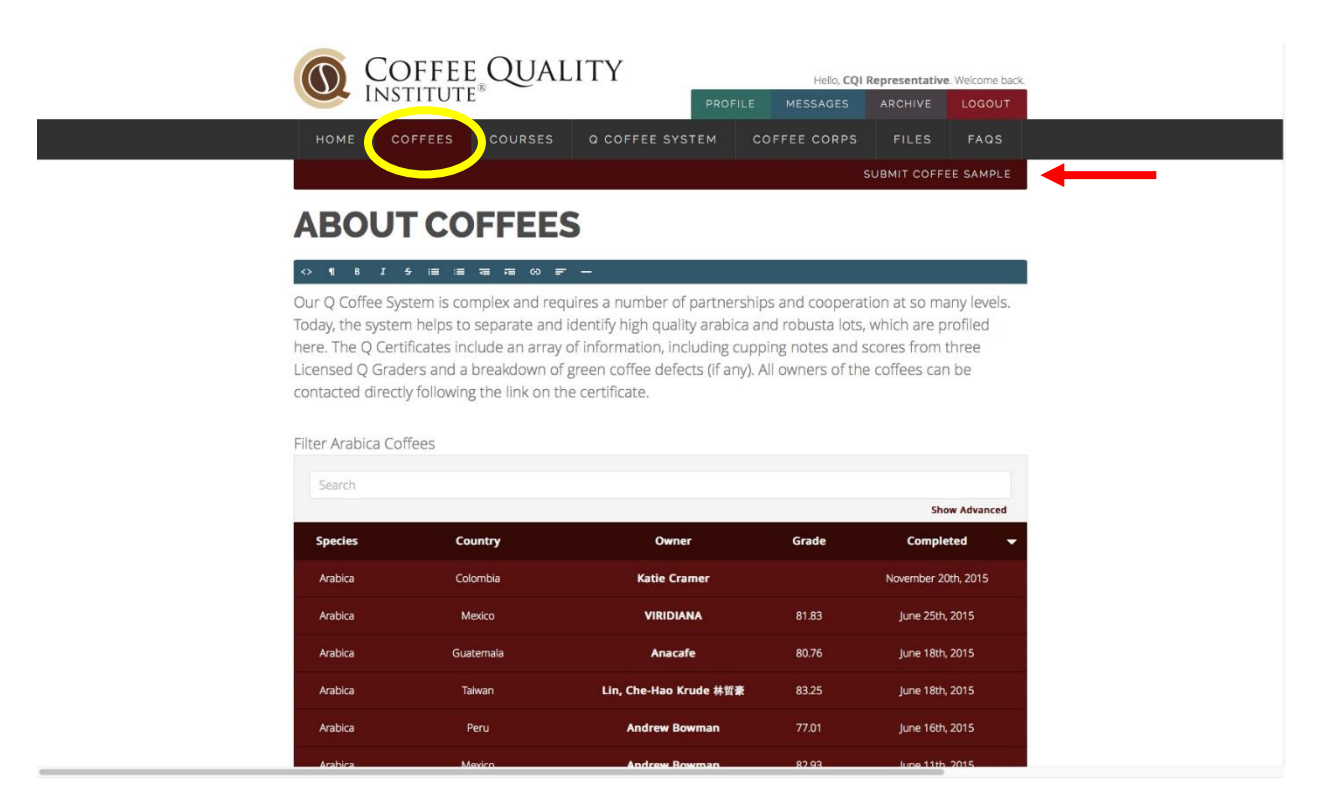

**Step 3:** Input all necessary information.

| CREATE NEW           |                 |   |
|----------------------|-----------------|---|
| General Information  | Lot Information |   |
| Species              | Lot             |   |
| Select a species     | •               |   |
| Owner                | Number of Bags  |   |
| Select an owner      | • 0             |   |
| Origin               | Weight          |   |
|                      | • 0 kg          | • |
| In-Country Partner   | Total Weight    |   |
|                      | • 0.0           |   |
|                      | ICO             |   |
| Contract Information |                 |   |
| Contact Information  | Région          |   |
|                      |                 |   |

**Step 4:** Once all information is submitted, click the "Submit Coffee Lot" button. (Please note the new options, like choosing to hide your coffee lot from all users.)

| This coffee                                                                                                    |     |
|----------------------------------------------------------------------------------------------------|-----|
| Select how you will use the grade of this sample                                                                                                    | •   |
| Reason for grading                                                                                                    |     |
| Select why you are submitting this sample for grading                                                                                                    | *   |
| This information is strictly confidential and will not be disclosed to any third party; however an aggregate percentage or average may be used. The<br>Intended purpose of this section is to better understand if premiums are attached to Q Certified coffees. |     |
| Intended Biyer / Seller                                                                                                    |     |
|                                                                                                    |     |
| Offer or Purchase Price                                                                                                    |     |
|                                                                                                    |     |
|                                                                                                    |     |
|                                                                                                    |     |
| lewing Options                                                                                                    |     |
| You may select whether your coffee is public viewable to users of the Q Coffee System, or if you would prefer to have the information hidden.                                                                                                    |     |
| Show to All Users                                                                                                    | \$  |
|                                                                                                    |     |
|                                                                                                    |     |
| erms and Agreement                                                                                                    |     |
| By clicking "Submit Coffee Lot" below you agree that the above information is accurate to the best of your knowledge, and you permit CQI to follow<br>using your contact information.                                                                            | rup |
| Before submitting the form above, please review your entry to ensure accuracy.                                                                                                    |     |
| SUBMIT COFFEE LOT                                                                                                    |     |
|                                                                                                    | -   |
|                                                                                                    |     |
| Home About FAQs Terms & Conditions CQI Website                                                                                                    |     |
|                                                                                                    |     |
| ID 2014 - 2015 Coffee Duality Institute. COI is a 501(c)3 nonprofit organization                                                                                                    |     |

**Step 5**: If your form has been submitted correctly, you'll see a similar screen, below. It will show your status as "Pending" and you'll see a box in the lower left that will appear for a few seconds after the page refreshes that says "Successfully updated coffee".

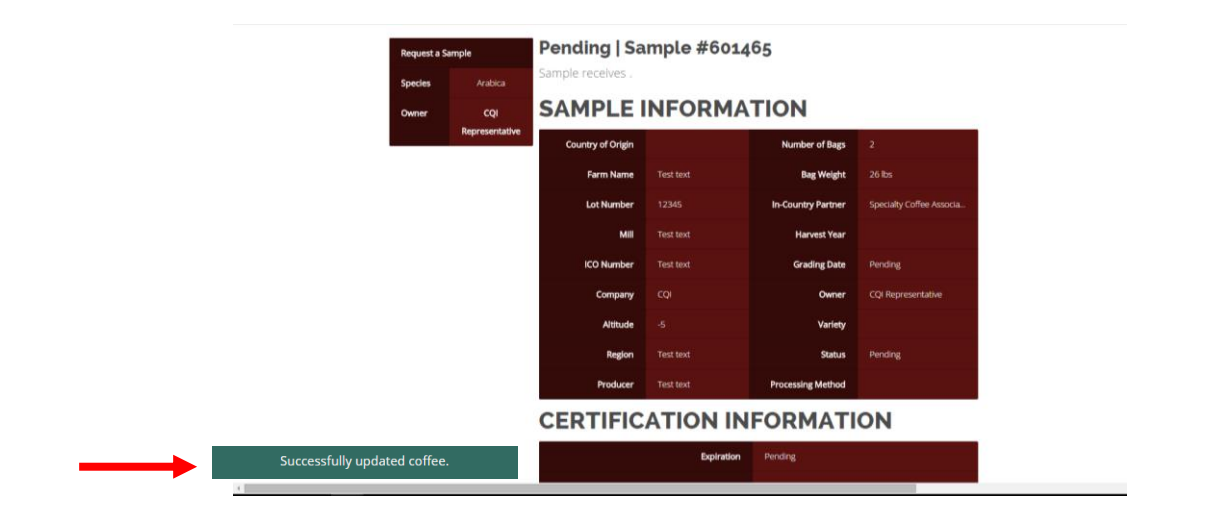

**Step 6**: It's important to note that your sample cannot be evaluated until you have successfully paid the ICP (you'll see that this sample currently says "Unpaid").

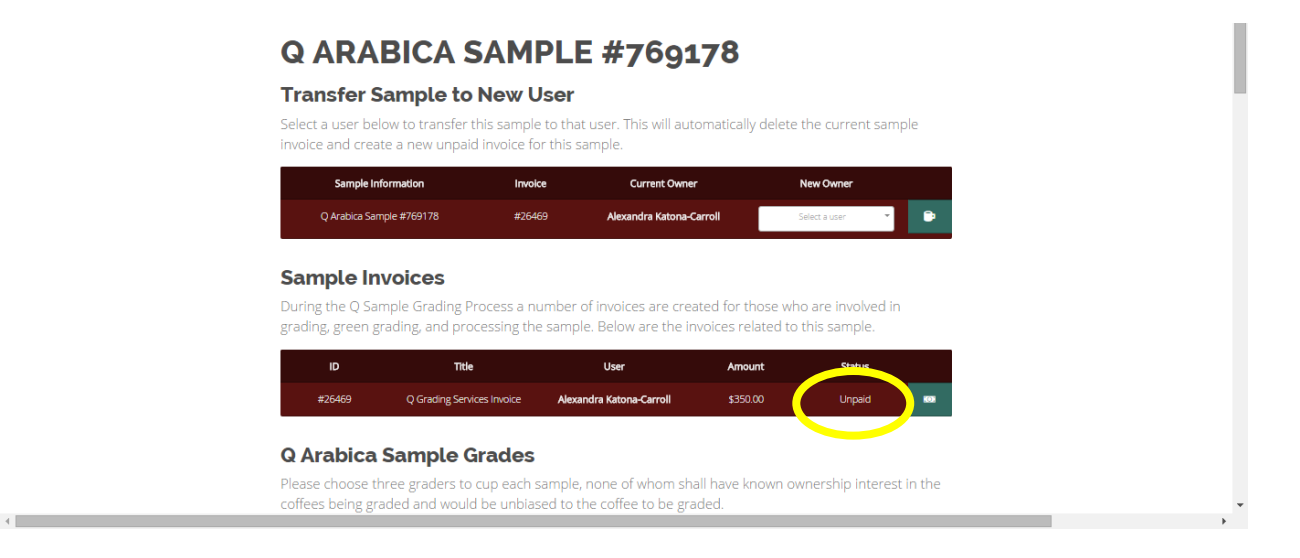

To view and pay your invoice, please click on the button next to "Status".

| ID     | Title                      | User                     | Amount   | Status View Invoice |
|--------|----------------------------|--------------------------|----------|---------------------|
| #26469 | Q Grading Services Invoice | Alexandra Katona-Carroll | \$350.00 | Unpaid 🔯            |
|        |                            |                          |          |                     |

Here is what an invoice typically looks like, with billing amount and address. You can pay by check, or you can call the ICP to discuss other payment options.

| COFFEE QUALITY                                                                                                    | Hello, Alexandr    | a Katona-Carroll. Welcome back |
|----------------------------------------------------------------------------------------------------|--------------------|--------------------------------|
| HOME COFFEES COURSES Q COFFEE SYS                                                                                       |                    | FILES FAQS                     |
|                                                                                                    | MARK INVO          | DICE AS PAID PRINT             |
| Q GRADING SERVICES INVO<br>Sample #                                                                                     | ICE                |                                |
| Bill To                                                                                                    | Issued             | Terms                          |
| Alexandra Katona-Carroll<br>330 Golden Shore Suite 50<br>United States                                                  | January 20th, 2016 |                                |
| Description                                                                                                    | Date               | Amount                         |
| Q Grading Services: #769178                                                                                             |                    |                                |
| PayTo:<br>Specialty Coffee Association of America<br>117 W 4th St. Suite 300 Santa Ana, CA 92701<br>Santa Ana, CA 92701 | Total              | \$350.00                       |

**Step 7:** Once your invoice has been paid, your sample will be evaluated. You can check the status of your coffee on your dashboard, view/print/email the report or certificate, and many other things.

|                                                   | COFFEI                                      | e®QUALI                                              | ΤY            |                                                   | Hello, Ros<br>PROFILE                                   | angela Dardor<br>MESSAGES | . Welcome bac          | ak       |
|---------------------------------------------------|---------------------------------------------|------------------------------------------------------|---------------|---------------------------------------------------|---------------------------------------------------------|---------------------------|------------------------|----------|
| номе                                              | COFFEES                                     | COURSES                                              | Q COFF        | FEE SYSTEM                                        | COFFEE CORPS                                            | FILES                     | FAQS                   |          |
| Coffee                                            | Corps Vol                                   | lunteer Apj                                          | plicat        | tion                                              |                                                         |                           |                        |          |
|                                                   | Organization                                |                                                      | Narr          | пе                                                | Stat                                                    | tus                       |                        |          |
|                                                   |                                             | i                                                    | Rosangela     | i Mancilla                                        | Pending                                                 | Review                    | ۲                      |          |
|                                                   |                                             |                                                      |               |                                                   |                                                         |                           |                        |          |
| Coff<br>Your Co                                   | ee Ow<br>offee Sam                          | n <b>er</b><br>Iples                                 |               |                                                   | Ļ                                                       | su                        | BMIT SAMPLE            |          |
| Coff<br>Your Co<br>Sample ID                      | ee Ow<br>offee Sam                          | ner<br>Iples<br><sup>Srade</sup>                     | ▲ Si          | ubmitted                                          | Completed                                               | su<br>Species             | BMIT SAMPLE<br>Actions |          |
| Coffe<br>Your Ce<br>Sample ID<br>879719           | ee Ow<br>offee Sam<br>Status C<br>Arabica L | Iner<br>Iples<br>Grade<br>Jnited States (Puerto Ricc | ► 51<br>⊃) Ra | iubmitted<br>Iosangela Dardon                     | Completed<br>Waiting for Payment                        | Species                   | Actions                | <b>_</b> |
| Coffe<br>Your Co<br>Sample ID<br>879719<br>457618 | Status C<br>Arabica U<br>Arabica U          | Inted States                                         | Si Si         | iubmitted<br>Iosangela Dardon<br>Iosangela Dardon | Completed<br>Waiting for Payment<br>Waiting for Payment | Species<br>null<br>null   | Actions                | ←        |